# Nastavitve transakcijskih računov organizacije

Zadnja sprememba 17/12/2024 3:55 pm CET

Navodilo velja za vnos in urejanje nastavitev TRR računov organizacije.

### Nov vnos TRR organizacije

- 1 V Nastavitvah > organizacije 🔯 izberemo TRR organizacije.
- 2 Nov TRR račun vnesemo s klikom na **Nov.**
- 3 Vnesemo Številko bančnega računa.

4 Program predlaga **BIC kodo** in **naziv banke** (podatek bo viden na pogledu bančnih izpiskov), ki ju lahko po potrebi popravimo oz.

dopolnimo.

5 Izberemo **denarno enoto.** Denarne enote na bančnem izpisku ni mogoče spremeniti.

6

lzberemo Konto za izpisek.

- Na seznamu program prikaže vse konte iz kontnega načrta organizacije iz skupine 110\* in 112\*.
- Podatek vpliva na knjižbo prometa bančnega izpiska

Podatek o denarni enoti in kontu služi knjiženju bančnih izpiskov, zato za vsak TRR vnesemo drug konto, ki ga pred tem odpremo v šifrantu kontov.

7 Če v polju **Se predlaga** dodamo kljukico, bo program samodejno predlagal kot račun nalogodajalca na plačilnih nalogih.

8 Kliknemo **Shrani** ali **Shrani in nov**, če želimo nadaljevati z vnosom novih bančnih računov.

### Urejanje TRR organizacije

- 1 🗸 Nastavitvah > organizacije 🚱 > TRR organizacije
- 2 Izberemo **TRR organizacije**, ki ga želimo urediti tako, da kliknemo na transakcijski račun.
- 3 Kliknemo Uredi.
- 4 Uredimo podatke o TRR organizacije (številka TRR, denarna enota,

#### minimax

konto...).

5 Kliknemo Shrani.

## Brisanje TRR organizacije

● V Nastavitvah > organizacije 🐼 > TRR organizacije

2 izberemo **TRR organizacije**, ki ga želimo brisati tako, da kliknemo na

transakcijski račun.

3 Kliknemo **Briši**.

- 4 Program javi: **Res želite brisati?**
- 5

S klikom na **V redu** bo TRR organizacije trajno izbrisan.

 Če iz šifranta izbrišemo TRR organizacije, ta ne bo več viden na preglednici računov organizacije, ne bo več na izbiro v določenih modulih, ki so povezani s TRR organizacije.

Brišemo lahko samo TRR, ki ni bil nikoli uporabljen. Neaktiven TRR račun izločimo iz uporabe tako, da odstranimo kljukico v polju **Uporaba.**